## ПОРЯДОК

## внесення та перевірки інформації про загальноосвітні навчальні заклади

1. Увійти на офіційний сайт Українського центру оцінювання якості освіти за посиланням <u>http://testportal.gov.ua/</u> та перейти у розділ «ЗАКЛАДИ ОСВІТИ».

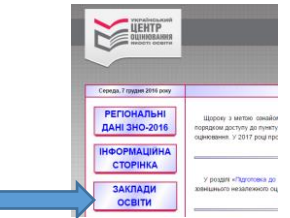

2. Ввести свій логін і пароль (логін та пароль необхідно отримати у відповідного органу управління освітою).

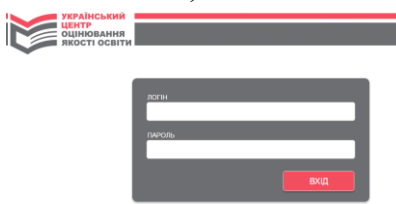

На вкладці «Інформація про заклад» - натиснути кнопку «РЕДАГУВАТИ».

| Увага! Ви не додали випусн<br>Якщо випускні класи є у Вашому закладі                     | кних класів!<br>• додайте їх внизу сторінки                            |
|------------------------------------------------------------------------------------------|------------------------------------------------------------------------|
| назва                                                                                    | Бершадська загальноосвітня школа І-ІІІ<br>ступенів №1                  |
| ТИП                                                                                      | середня загальноосвітня школа                                          |
| СТУПІНЬ                                                                                  | 1-111                                                                  |
| ФОРМА ВЛАСНОСТІ                                                                          | комунальна                                                             |
| ПІДПОРЯДКУВАННЯ                                                                          | Відділ освіти Бершадської районної<br>державної адміністрації          |
| КІЛЬКІСТЬ ПЕДАГОГІЧНИХ ПРАЦІВНИКІВ                                                       | 0                                                                      |
| КІЛЬКІСТЬ УЧНІВ ЗАКЛАДУ, ЯКІ НАВЧАЮТЬСЯ В 9-Х КЛАСАХ                                     | 0                                                                      |
| КІЛЬКІСТЬ УЧНІВ ЗАКЛАДУ, ЯКІ НАВЧАЮТЬСЯ В 10-Х КЛАСАХ                                    | 0                                                                      |
| КІЛЬКІСТЬ КОМП'ЮТЕРНИХ КЛАСІВ                                                            | 0                                                                      |
| КІЛЬКІСТЬ РОБОЧИХ МІСЦЬ У НИХ                                                            | 0                                                                      |
| КІЛЬКІСТЬ РОБОЧИХ УЧНІВСЬКИХ МІСЦЬ, ЯКІ МОЖНА<br>ПІД'ЄДНАТИ ДО МЕРЕЖІ ІНТЕРНЕТ ОДНОЧАСНО | 0                                                                      |
| КІЛЬКІСТЬ АУДИТОРІЙ, ПРИДАТНИХ ДЛЯ ПРОВЕДЕННЯ ЗНО                                        | 0                                                                      |
| ІЗ НИХ НА ПЕРШОМУ ПОВЕРСІ                                                                | 0                                                                      |
| поштовий індекс                                                                          | 24400                                                                  |
| АДРЕСА                                                                                   | вулиця Шкільна, 35, м.Бершадь,<br>Бершадський район, Вінницька область |
| ПІБ ДИРЕКТОРА                                                                            |                                                                        |
| ТЕЛЕФОН(И)                                                                               | ·                                                                      |
| E-MAIL                                                                                   |                                                                        |
| 3MIHEHO                                                                                  | 21.03.2016 16:3                                                        |
| СФОРМУВАТИ КАРТКУ НАВЧАЛЬНОГО ЗАКЛАДУ                                                    | РЕДАГУВАТИ                                                             |
|                                                                                          |                                                                        |
|                                                                                          |                                                                        |
| Інформація про випускні класи                                                            | і старшої школи:                                                       |
| № НАЗВА КЛАСУ УЧНВ У ПРОФІЛЬ НАВЧАННЯ                                                    | МОВА НАВЧАННЯ                                                          |

3. Перевірити існуючу інформацію та, у разі потреби, внести зміни. **ОБОВ'ЯЗКОВО** внести інформацію у незаповнені поля форми! Якщо виникли питання щодо вибору із переліку підпорядкування навчального закладу, зателефонуйте до Вінницького регіонального центру за номером (0432)65-65-37.

| нформація про навчальний заклад            |                     |      |              | × |
|--------------------------------------------|---------------------|------|--------------|---|
|                                            |                     |      |              |   |
| ПДПОРЯДКУВАННЯ:                            |                     |      |              |   |
| Відділ освіти Бершадської районної держа   | авної адміністрації |      | •            |   |
| ГИП НАВЧАЛЬНОГО ЗАКЛАДУ:                   |                     |      |              |   |
| середня загальноосвітня школа              |                     |      | •            |   |
| НАЗВА                                      |                     |      |              |   |
| Бершадська загальноосвітня школа I-III сту | упенів №1           |      |              |   |
| ступинь                                    |                     |      |              |   |
| I-III •                                    |                     |      |              |   |
|                                            |                     |      |              |   |
| комунальна т                               |                     |      |              |   |
| ΓΕΠΕΦΟΗ ЗΑΚΠΑΠΥ                            |                     |      |              |   |
|                                            |                     |      |              |   |
|                                            |                     |      |              |   |
|                                            |                     |      |              |   |
|                                            |                     |      |              |   |
| 24400                                      |                     |      |              |   |
| ОБЛАСТЬ                                    |                     |      |              | _ |
| Вінницька область                          |                     |      | -            |   |
|                                            |                     |      |              | - |
|                                            |                     | _    |              |   |
|                                            |                     | ВІДМ | ІНА ЗБЕРЕГТИ | K |
|                                            |                     |      |              |   |

Натиснути кнопку «ЗБЕРЕГТИ».

Для внесення інформації про випускні класи старшої школи натиснути кнопку «ДОДАТИ ЗАПИС».

Всі поля є обов'язковими для заповнення!

|              |             | Інформ                        | ація про випускні класи с                                                                      | гаршої школи:                      |          |
|--------------|-------------|-------------------------------|------------------------------------------------------------------------------------------------|------------------------------------|----------|
| №<br>3/<br>П | НАЗВА КЛАСУ | КІЛЬКІСТЬ<br>УЧНІВ У<br>КЛАСІ | ПРОФІЛЬ НАВЧАННЯ                                                                               | МОВА НАВЧАННЯ                      |          |
|              |             |                               |                                                                                                | дод                                | АТИ КЛАС |
|              |             |                               | Інформація про клас                                                                            | ×                                  |          |
|              |             |                               | НАЗВА КЛАСУ (НАПРИКЛАД: 11<br> <br>КІЛЬКІСТЬ УЧНІВ У КЛАСІ                                     | -A)                                |          |
|              |             |                               |                                                                                                |                                    |          |
|              |             |                               | Оберіть профлів навча<br>МОВА НАВЧАННЯ<br>Оберіть мову навчання                                | класу •                            |          |
|              |             |                               | ПРОФІЛЬ НАВЧАННЯ<br>Оберіть профіль навча<br>мова навчання<br>Оберіть мову навчання<br>Відміна | ння класу •<br>класу •<br>зберегти | _        |

Якщо в переліку відсутній необхідний профіль навчання, вибрати профіль навчання - «інший».

Натиснути кнопку «ЗБЕРЕГТИ».

4. Опис полів:

<u>Блок I</u>

1. Назва 1. Кількість учнів закладу, які навчаються в: 9 кл. \_\_\_\_\_; 10 кл. \_\_\_\_\_ 2. Кількість випускних класів старшої школи 2. Тип 3. Ступінь 4. Форма власності поточного навчального року , 5. Телефон кількість учнів у них 6. Адреса: 3. Інформація про випускні класи старшої індекс школи область 3.1. Назва класу: 3.2. Кількість учнів у класі: район місто (село, селище) 3.3. Профіль навчання район міста (якщо  $\epsilon$ ) 3.4. Мова навчання: вулиця (таких класів може бути декілька, відповідно будинок до кількості, вказаної в пункті 2) 7. Підпорядкування 4. Кількість комп'ютерних класів , кількість 8. Електронна пошта робочих місць у них 5. Наявність доступу до мережі Інтернет: 9. ПІБ директора 10. Контактний телефон: кількість робочих учнівських місць, які моб.: можна під'єднати до мережі Іитернет роб.: одночасно 11. Кількість педагогічних 6. Кількість аудиторій, придатних для проведення ЗНО , із них на першому працівників поверсі

Інформація блоку І вивантажується у форму з бази даних УЦОЯО. Керівник навчального закладу має перевірити її достовірність та, у разі потреби, внести зміни поля 1, 5, 8, 9, 10, 11 – текстові;

поля 2, 3, 4, 7 - обирати з переліку;

поле 6 - використовується довідник КОАТУУ.

На відміну від блоку І, блок ІІ не містить заповнених полів, тому керівник навчального закладу має внести до них інформацію, враховуючи, що

- поле 1 числове, але є обмеження: число може бути одно-, дво- або трицифрове;
- поле 2 числове, але є обмеження; число може бути одно- або двоцифрове;
- поле 3.1 текстове та числове (11-а, І курс ліцею);
- поле 3.2. числове, але є обмеження: число може бути одно- або двоцифрове;
- поля 3.3. і 3.4. обирати з переліку (якщо в пункті 2 блоку II вказано більше одного випускного класу, то поля пункту 3 блоку II будуть повторюватися відповідно до вказаної кількості класів);
- поля 4, 6 текстові/числові але є обмеження: число може бути одно- або двоцифрове.
- поле 5 (про наявність мережі) обрати зі списку «так»/«ні», поле 5 (про кількість робочих місць) числове поле, активне після обрання відповіді «так» на попереднє питання, число може бути одно- або двоцифрове.

5. Після внесення інформації до обох блоків необхідно роздрукувати «Картку навчального закладу» натиснувши кнопку «СФОРМУВАТИ КАРТКУ НАВЧАЛЬНОГО ЗАКЛАДУ».

| E-MAIL |                                       | bershadzo | sh1@ukr.net |
|--------|---------------------------------------|-----------|-------------|
| 3MIHE  | Ю                                     | 07.12.201 | 6 11:12     |
|        | СФОРМУВАТИ КАРТКУ НАВЧАЛЬНОГО ЗАКЛАДУ |           | РЕДАГУВАТИ  |

6. У разі відсутності випускних класів старшої школи під час формування Картки навчального закладу необхідно підтвердити їх відсутність, натиснувши кнопку «ПІДТВЕРДЖУЮ, ЩО ВИПУСКНІ КЛАСИ ВІДСУТНІ».

|              | СФОРМУВАТІ     | и картку нае                  | ЗЧАЛЬНОГО ЗАКЛАДУ                                   |                      | РЕД                        | АГУВАТИ      |
|--------------|----------------|-------------------------------|-----------------------------------------------------|----------------------|----------------------------|--------------|
|              |                | Інформ                        | ація про випускні класи                             | старшо               | ої школи:                  |              |
| д            | іля формування | Ви не<br>картки дода          | додали випускних класів<br>йте випускні класи або в | старшої<br>кажіть, ц | школи.<br>10 вони в навчал | ьному закла, |
|              |                |                               | відсутні                                            |                      |                            |              |
| №<br>3/<br>П | НАЗВА КЛАСУ    | КІЛЬКІСТЬ<br>УЧНІВ У<br>КЛАСІ | ПРОФІЛЬ НАВЧАННЯ                                    | MC                   | ВА НАВЧАННЯ                |              |
|              | ПІДТВЕРДЖУ     | Ю, ЩО ВИПУ                    | СКНІ КЛАСИ ВІДСУТНІ                                 |                      | дод                        | АТИ КЛАС     |
|              | ·              |                               |                                                     |                      |                            |              |
|              |                | Інформа                       | ція про випускні класи с                            | таршої ц             | школи:                     |              |
| №<br>3/<br>П | НАЗВА КЛАСУ    | КІЛЬКІСТЬ<br>УЧНІВ У<br>КЛАСІ | ПРОФІЛЬ НАВЧАННЯ                                    | MOBA                 | НАВЧАННЯ                   |              |
|              |                | В                             | казано, що випускні класи                           | відсутні             |                            |              |
|              |                |                               |                                                     |                      |                            |              |

- 7. Роздруковану Картку навчального закладу необхідно завірити печаткою і підписом керівника навчального закладу та відсканований варіант надіслати з офіційної адреси навчального закладу тільки на наступну електронну адресу ВРЦОЯО: osvita@vintest.org.ua
- 8. До початку реєстрації осіб для участі в зовнішньому незалежному оцінюванні керівник навчального закладу має змогу вносити зміни до інформації. Для цього наявна кнопка «Редагувати» (активна лише до визначеної дати, дата блокування встановлюється адміністратором системи). Після її натискання надається можливість ввести виправлення у відповідні поля, повторно зберегти та **роздрукувати нову Картку навчального закладу та повторно надіслати її до ВРЦОЯО на адресу оsvita@vintest.org.ua**

9. Картка з усіма заповненими клітинками (червоні квадратики мають бути заповненні згідно вище зазначених пунктів інструкції ) буде мати вигляд:

|                        |               | 40p                          |                               |                        | біб закладу                                                                          |  |
|------------------------|---------------|------------------------------|-------------------------------|------------------------|--------------------------------------------------------------------------------------|--|
| назва:<br>Вороновицька | середня зага  | пьноосе                      | зітня школа I-III             | ступенів №1            |                                                                                      |  |
| 10 10                  |               |                              |                               |                        |                                                                                      |  |
|                        |               |                              |                               |                        |                                                                                      |  |
| гип:<br>середня загалы | ноосвітня шк  | ола                          | CTYF                          | 11НЬ:                  | ФОРМА ВЛАСНОСТІ:<br>комунальна                                                       |  |
| підпорядкува           | ння:          |                              |                               |                        |                                                                                      |  |
| Відділ освіти В        | інницької ра  | йонної д                     | цержавної адмін               | ністрації              |                                                                                      |  |
|                        |               |                              |                               |                        |                                                                                      |  |
| АДРЕСА:                |               |                              |                               |                        |                                                                                      |  |
| 23252, вулиця Г        | агаріна 2, см | т Ворон                      | ювиця, Вінници                | ький район, Ві         | інницька область                                                                     |  |
|                        |               | ТЕ                           | ПЕФОНИ                        | ЕЛЕКТРОН               | ΗΑ ΠΟΙΙΙΤΑ-                                                                          |  |
| Телешок Волод          | цимир         | (0432)587377;                |                               | vrvoron1@              | rambler.ru                                                                           |  |
| анатолиовиич           |               | (04                          | 432)587377                    |                        |                                                                                      |  |
|                        |               | 1                            | Іодаткова ін                  | формація               |                                                                                      |  |
| (ЛЬКІСТЬ ПЕДА          | ЛОПЧНИХ       | кількі                       | кількість учнів закладу,      |                        | КІЛЬКІСТЬ УЧНІВ ЗАКЛАДУ,                                                             |  |
| ПРАЦІВНИКІВ:           |               | ЯКІ НАВЧАЮТЬСЯ В 9°КЛАСАХ.   |                               | КЛАСАХ                 | ЯКІ НАВЧАЮТЬСЯ В 10° КЛАСАХ:                                                         |  |
|                        | ТЮТЕРНИХ      | КІЛЬКІСТЬ РОБОЧИХ УЧНІВСЬКИХ |                               | УЧНІВСЬКИХ<br>П'єлнати | КІЛЬКІСТЬ АУДІТОРИЙ, ПРИДАТНИ<br>ДО ПРОВЕДЕННЯ ЗНО: 0<br>З НИХ НА ПЕРШОМУ ПОВЕРСІ: 0 |  |
| алькість робо          | УЧИХ МІСЦЬ    | ДО МЕРЕЖІ ІНТЕРНЕТ           |                               | Т                      |                                                                                      |  |
| / них: 🖣               |               | одно                         | HACHO: 1                      |                        |                                                                                      |  |
|                        | Інформ        | ація п                       | ро випускні                   | класи стар             | шої школи                                                                            |  |
| НАЗВА КЛАСУ            | КІЛЬКІСТЬ     | УЧНІВ                        | ПРОФІЛЬ НАВ                   | вчання                 | МОВА НАВЧАННЯ                                                                        |  |
|                        |               |                              | Інший<br>(багатопрофільність) |                        |                                                                                      |  |
| Загальна кількі        | сть учнів у в | ипускни                      | х класах старш                | юї школи: 26           |                                                                                      |  |
|                        |               |                              |                               |                        |                                                                                      |  |
|                        |               |                              |                               |                        |                                                                                      |  |
|                        |               |                              |                               |                        |                                                                                      |  |
|                        |               |                              |                               |                        |                                                                                      |  |
|                        |               |                              |                               |                        |                                                                                      |  |
|                        |               |                              |                               |                        |                                                                                      |  |
| INDERTOP               |               |                              |                               |                        |                                                                                      |  |